# Feb. 21 Epic Update Companion

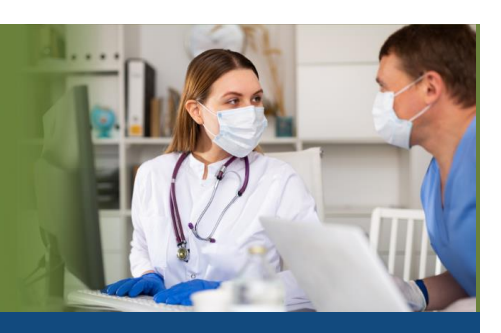

## TransplantStaff

Updated: 1/26/21

On **Sunday, Feb. 21**, Epic will be updated with new features and enhancements to improve safety and quality of care, productivity and financial outcomes. This *Update Companion* contains details of the changes for your role. It is your sole training resource so be sure to review it carefully.

This Update Companion is prepared for the following job roles/functions:

- Dietician
- Financial Coordinator
- Intake Coordinator
- Manager
- Transplant Coordinator Assistant
- Transplant Outreach Coordinator
- VAD Tech Coordinator

## Top Changes for Role/Department:

- 1. Redesign of Transplant Information Activity Tab
- 2. <u>Monitor Transplant Recipient and Donor Progression Times with Improved Dashboard</u> <u>Component</u>
- 3. Use Chart Search to Find Episode Checklist Tasks Quickly
- 4. Transplant Episodes are Visible in the Storyboard Hover Bubble
- 5. Repopulate UNOS Thoracic Follow-up forms to Update Rounding in Pulmonary Function Tests

Page 1 of 14

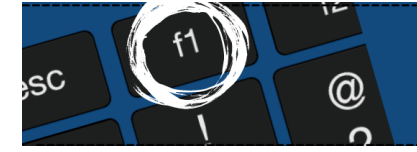

If you need help with Epic, be sure to visit our library of tip sheets in the Epic Learning Home. Simply press F1 on your keyboard while logged in to Epic.

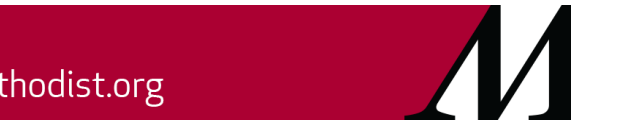

epictraining@houstonmethodist.org | it.houstonmethodist.org

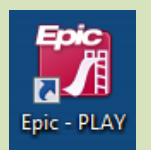

## **Guided Playground Practice**

Exercises to help you prepare for the coming changes.

After reviewing this document, use it as a guide to see the new features for yourself in the Epic Playground. Playground practice helps you prepare for the update so you can stay focused on patient care.

Playground User ID: **PHXRN00 thru PHXRN10** Playground Password: **train** 

Key workflows for you to practice include:

- Log into Epic Playground and click **Documentation** in the main toolbar. Search for any **James** patient. Go to the **Transplant Information** activity tab and review the newly redesigned key change. Close your **James** patient chart.
- Click **Documentation** in the main toolbar. Search for any **Burak** patient, enter a provider of **Acdc**, **Blair** in the pop up and click **Accept**. Hover over the **Transplant cooler** icon to see all episodes on **Burak**. Previously, you had to click this icon to see the episodes.
- Press F1 on your keyboard to quickly go to the Outpatient Clinical Support Learning Home page for tip sheets. This is called the F1 Help activity.

## Activity and Workspace Updates

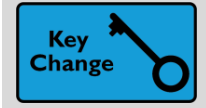

**Redesign of Transplant Information Activity Tab** 

#### **Key Benefits:**

- Improved workflow.
- More efficient.
- Time saver.

#### **Description:**

The redesigned **Transplant Information** activity is now more efficient to navigate transplant episode documentation. The new format has fewer tabs, more radio buttons and the most crucial information for Transplant patients is conveniently listed on one page, within sections. Some of these changes are identified below:

- 1. A New Episode quick button.
- 2. Separate tabs for forms, organ and episode information.
- 3. Easier event tracking section.
- 4. New Update Checklist toolbar button.
- 5. New Donor Acceptance Criteria section (replaces Donor Organ Criteria section).

| ←→ 🧔 Chart Review                 | SnapShot 🐼 Synopsis 🕞 Transplant 🎯 Communi                    | cation 📄 Documentation 💷 Txp/Dis.Mngmt to                 |
|-----------------------------------|---------------------------------------------------------------|-----------------------------------------------------------|
| Lung Transplant Evaluat           | on - 12/10/2020                                               |                                                           |
| + New Episode 1elect Episode      | 🗸 Resolve 🗙 Delete 📾 Link This Visit 🤟 Transfers 🏂 Update Che | cklist 4                                                  |
| Transplant Info Organ Forms Episo | de Info                                                       | ş                                                         |
| Recipient Summary                 |                                                               | 3 🖾 Event Tracking                                        |
| Lung<br>Coordinator               | Protocols                                                     | Phase:<br>Status:                                         |
| Next review:                      |                                                               | Reason:<br>Effective:                                     |
| ✓ Mark as Reviewed Never Reviewed | aviewed                                                       | → Next Phase                                              |
| Waitlist Scores CPRA Score        | Updated 🗇                                                     | ⊕ Hx                                                      |
| LAS Score                         | Updated 📋                                                     | UNOS activated date:       Hx       Native Lung Diagnoses |
| Exceptions: -                     |                                                               | Primary                                                   |
| ✓ Donor Acceptance Crite          | ria 5                                                         | Multiple Listings<br>None                                 |
| Unacceptable antigens?            |                                                               | 🕫 Episode Note                                            |
| Accept HBV core+?                 | × ×<br>× ×                                                    | 🐅 B 🕫 🍫 😏 🖅 🕇                                             |
| Accept HCV Ab+?                   |                                                               | man man and                                               |

• Note: The original Transplant Information activity tab has been renamed TXP/Dis.Mngmt. You can still find the transplant scoring tools, VAD and disease management episodes.

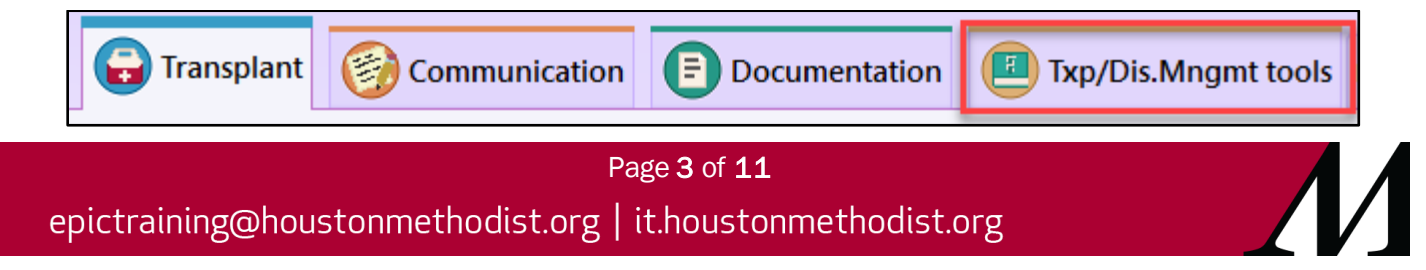

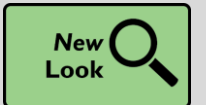

Quickly Find Patient Status and Authorization Information in One Place on the Care Everywhere Status Activity

#### Key Benefits:

- Improved workflow.
- More efficient.
- Time saver.

#### **Description:**

The **Care Everywhere Status** activity now shows a patient's status and authorization information in one place, so that staff, such as Release of Information staff, can complete multiple tasks for the patient more quickly. You can see the patient's **Care Everywhere ID**, participation status and any organizations for which the patient has a link.

| Care Everywhere Status                                                                                                    |                                                             |                                                                                                    |                                                                              |                                     |                                                           |                                      |                                                         | ?       | × |
|----------------------------------------------------------------------------------------------------|-------------------------------------------------------------|----------------------------------------------------------------------------------------------------|------------------------------------------------------------------------------|-------------------------------------|-----------------------------------------------------------|--------------------------------------|---------------------------------------------------------|---------|---|
| Care Everywhere Information ① Learn more about Care Everywhere          Care Everywhere ID         IDC-114-6590          Participation Status                                                                                                   | L Authorizatio                                              | n<br>ive Authorization<br>Today until 06/10/2020<br>Choose an organizatio                                                                                  | n/location                                                                   | Q                                   | + A <u>d</u> d All X <u>R</u> e                           | move All                             |                                                         |         |   |
| Participating       Not Participating         Always require authorization when Care Everywhere documents are requested.         Linked Outside Organizations         Row River Hills Health Care         Dakeland Valley Hospitals and Clinics | Authorizes:<br>Patient authoriz<br>By clicking Mark         | River Hills Health Care<br>Lakeland Valley Hospi<br>Sending Sending and<br>ation is required to relea<br>k as Collected, you certified<br>m 🖶 Print Form 🗸 | tals and Clinics<br>I Reguesting<br>se clinical inform.<br>y that you have c | ation to outsi<br>ollected the p    | de organizations.<br>atient's signature.                  |                                      |                                                         |         |   |
| Everywhere                                                                                                    | Organizations<br>River Hills Health C<br>Lakeland Valley Ho | are<br>aspitals and Clinics                                                                                                    | Effective<br>03/23/2020<br>05/10/2020                                        | Expires<br>03/24/2020<br>06/10/2020 | Authorization Type<br>Signed at point of o<br>Prospective | Also show<br>Auth<br>care. —<br>Seno | w non-current authoria<br>orizes<br>ding and Requesting | 2ations |   |

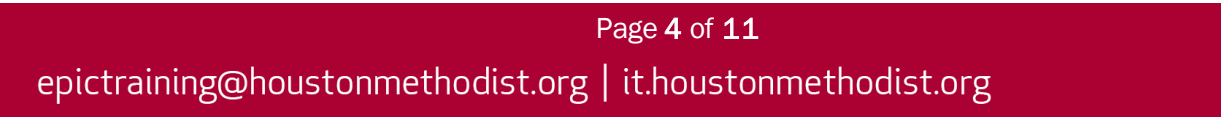

## **Dashboard Updates**

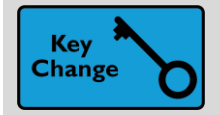

Monitor Transplant Recipient and Donor Progression Times with Improved Dashboard Component

#### Key Benefits:

- Improved workflow.
- More efficient.

#### **Description:**

The progression time component on your dashboard has more detailed information that you can use to closely monitor trends in your patients' throughput. Keep an eye on the component to spot slowdowns by organ program.

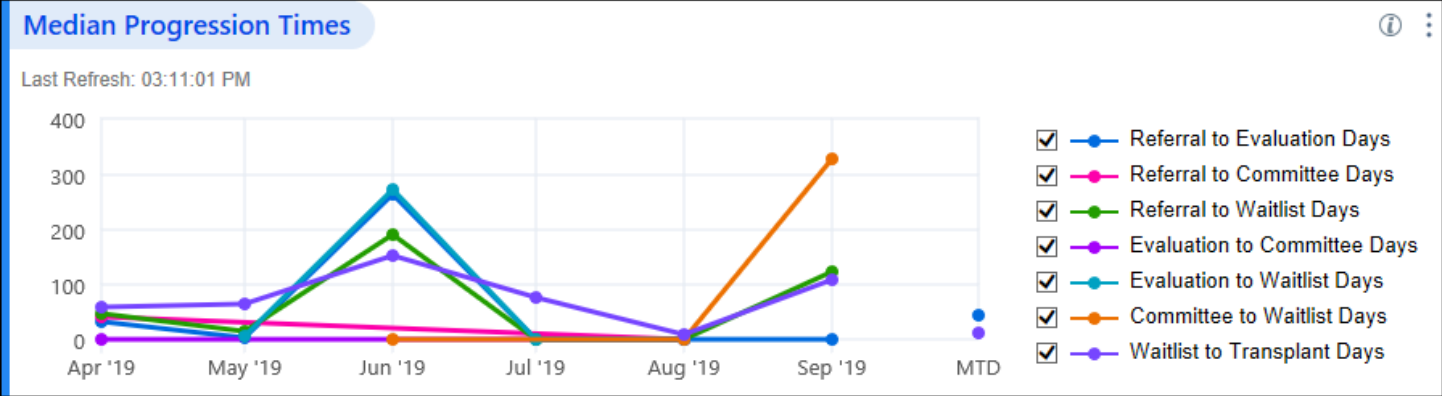

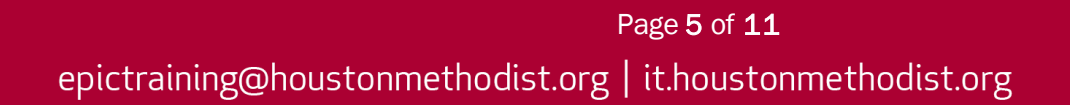

## Episode Updates

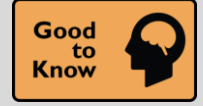

Transplant Episodes are Visible in the Storyboard Hover Bubble

#### Key Benefits:

- Less clicks.
- More efficient.
- Time saver.

#### **Description:**

Г

When the **cooler** icon is visible in Storyboard, you can hover over it and see a list of transplant episodes. You no longer must click the **cooler** icon to see the list of episodes.

| Image: Second system       Image: Second system         Image: Second system       Second system         Image: Second system       Second system | All Transplant Episodes<br>Liver Transplant - 4/28/2019 (#1)<br>Status: Active Follow-up on 4/28/2019<br>Coordinator: Epic User |
|----------------------------------------------------------------------------------------------------|----------------------------------------------------------------------------------------------------|
| , <sup>O</sup> Search                                                                                                    |                                                                                                    |
| Isolation: None<br>Kidney Coordinator: Me<br>Coverage: None<br>Allergies: No Known Allergies<br>Pharmacy: None                                                                                                    |                                                                                                    |

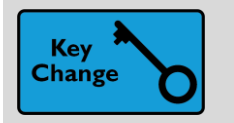

Use Chart Search to Find Episode Checklist Tasks Quickly

#### Key Benefits:

- Less clicks.
- Time saver.

#### **Description:**

Use Chart Search to look up tasks by keyword instead of scrolling through the patient's checklist.

| Content Review Synopsis History Problem List Demographics Select Encounter Place Amb Orders W                                                                                             | ite Note Send Letter Call Patient Refill Med Create Encounter Search |          |
|----------------------------------------------------------------------------------------------------|----------------------------------------------------------------------|----------|
| Search results for "safety"                                                                                                    |                                                                      |          |
| safety                                                                                                    |                                                                      | <u>,</u> |
| All (1) Notes   Labs   Meds   Imaging   Procedures   Other Orders   Allergies   Immunizations   Media   Problems   Care Every                                                             | where Episode Checklist Tasks (1)                                    |          |
| ① Care Everywhere                                                                                                    |                                                                      |          |
| Additional results might be available if the patient has unretrieved Care Everywhere documents. You can find more outside<br>information in the Care Everywhere Outside Records activity. |                                                                      |          |
| This Week                                                                                                    |                                                                      |          |
| Safety Evaluation Due: 9/6/2020                                                                                                    | Complete Home Safety Evaluation Due: 9/6/2020                        |          |
|                                                                                                    |                                                                      |          |
|                                                                                                    | Episode<br>Older Adult Program                                       |          |
|                                                                                                    | Responsible                                                          |          |
|                                                                                                    | LINK TRANSPORTATION SERVICES POOL                                    |          |
|                                                                                                    |                                                                      |          |
|                                                                                                    |                                                                      |          |
|                                                                                                    | 0                                                                    |          |
|                                                                                                    |                                                                      |          |
|                                                                                                    |                                                                      |          |
|                                                                                                    | Select a result on the left to view the report.                      |          |
|                                                                                                    |                                                                      | Class    |
|                                                                                                    |                                                                      | Ciose    |

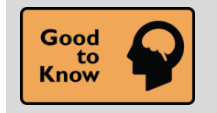

F1 Help Activity Name Changed

#### Key Benefits:

• More efficient.

#### **Description:**

The **F1 Help** activity name has changed to **Help (F1)** activity. This update puts emphasis on what you want when accessing the activity, and the name is more logical.

#### How to:

Access help through:

- 1. Help (F1) activity by pressing F1 on your keyboard.
- 2. The Epic dropdown menu.
- 3. Using the Chart Search feature.

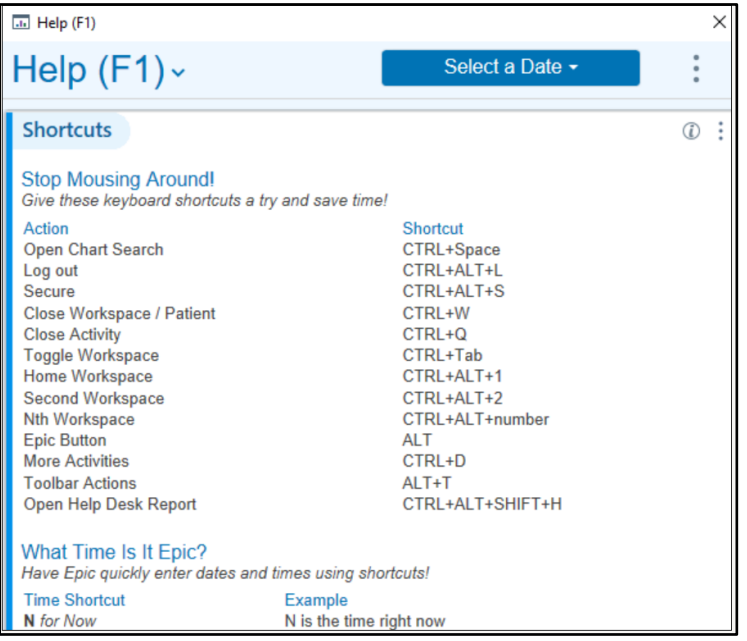

## Storyboard Updates

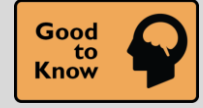

Patient Photo or Initials are More Obvious for a Deceased Patient

#### Key Benefits:

- More efficient.
- Improved communication.

#### **Description:**

When you open an **In Basket** message or the chart for a deceased patient, the circle containing the patient's photo or initials is grayed out and surrounded by a black border. **Deceased** will also appear in bold text under the patient photo or initials.

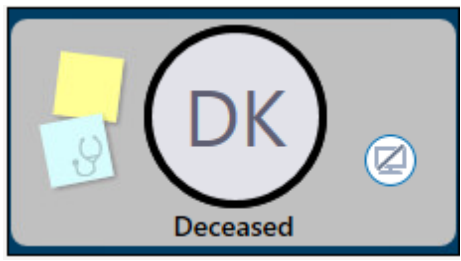

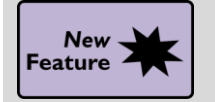

## **BMI** Percentiles Appear in Storyboard for Pediatric Patients

#### Key Benefits:

- More efficient.
- Improved communication.

#### **Description:**

The Transplant Storyboard will show BMI percentiles for patients younger than age 21.

BP: 120/80 (93.60%/ 97.42%), Height: 5' (99.84%), Weight: 90 lb (95.62%), BMI: 17.58 kg/m<sup>2</sup> (74.92%)

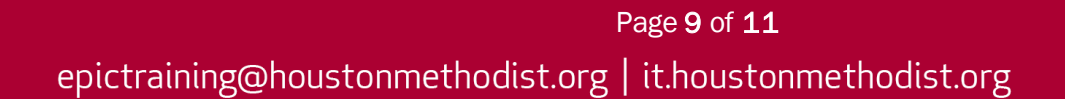

## UNOS Forms and Workbench Report Updates

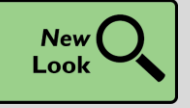

Add, Review and Update Waitlist Scores from the Main Tab

#### Key Benefits:

- Improved workflow.
- More efficient.
- Time saver.

#### **Description:**

The **Waitlist Scores** section is more easily accessible from the main tab. Now, only the scores relevant to your patient's transplant organ appear in this section. Historical scores are visible for adding, reviewing and updating right in the section.

| 47 | Waitlist S              | cores |           |           |                   |
|----|-------------------------|-------|-----------|-----------|-------------------|
| CI | PRA                     | 26    |           | 5/10/2020 | n Hx              |
|    | CPRA Histo<br>Add<br>75 | ry    | 5/10/2020 |           | ×                 |
| I  | 45                      |       | 4/30/2020 |           | ×                 |
| I  | 25                      |       | 4/1/2020  | <u> </u>  | ×                 |
|    |                         |       |           |           | ✓ Accept X Cancel |

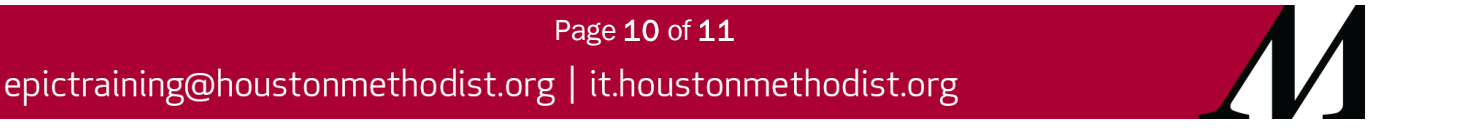

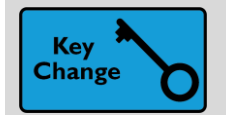

Repopulate UNOS Thoracic Follow-Up Forms to Update Rounding in Pulmonary Function Tests

#### Key Benefits:

- Improved workflow.
- More accuracy and reliability.

#### **Description:**

Thoracic transplant coordinators or UNOS data coordinators must repopulate THF forms for post-transplant patients in the follow-up phase and for the current UNOS reporting period.